# Registrierung im Elternportal von Hort Pro

| 01.                                                                                                    | HORT # PRO<br>Eltern-Portal                                                                                                    |
|----------------------------------------------------------------------------------------------------|----------------------------------------------------------------------------------------------------|
| egistrierung                                                                                                    | Registrierung                                                                                                    |
| offnen Sie die Webadresse<br>htps://elternportal.hortpro.de/regi<br>er<br>der nutzen Sie den für Ihr Kind<br>enerierten QR-Code.                                                                                                    | Image: Code *     Image: Code *       Zugangs-Code eingeben     Image: Code eingeben       Den Zugangs-Code erhalten Sie von der Einrichtung Ihres Kindes.                                                                              |
| egistrieren Sie sich mit ihrem<br>ugangscode und dem<br>eburtsdatum des Kindes. <b>Diese<br/>ugangsdaten können Sie auf</b><br><b>hehreren Geräten nutzen.</b>                                                                                                    | Um sicherzustellen, dass der Zugangs-Code zu Ihrem Kind gehört,<br>nennen Sie uns bitte das Geburtsdatum des Kindes.           Image: Code Werprüfen           Passwort vergessen?           Bereits registriert, hier gehts zum Login. |
|                                                                                                    |                                                                                                    |
| 2. HORT#PRO<br>Eltern-Portal                                                                                                    | 03. Nach dem Abschicken                                                                                                    |
| 2. HORT HPRO<br>Eltern-Portal<br>Registrierung                                                                                                    | 03.<br>Nach dem Abschicken<br>des Formulars wird an<br>die angegebene<br>Emsiladrasse sins                                                                                                    |
| 2. HORT PRO<br>Eltern-Portal<br>Registrierung<br>Itre E Mail Adresse wiederhoten *                                                                                                    | 03.<br>Nach dem Abschicken<br>des Formulars wird an<br>die angegebene<br>Emailadresse eine<br>Bestätigung geschickt.                                                                                                    |
| Construction Construction Const | 03.         Nach dem Abschicken des Formulars wird an die angegebene Emailadresse eine Bestätigung geschickt.                                                                                                    |
| Registrierung<br>tree Mailadresse<br>tree E-Mail Adresse wiederholen*                                                                                                    | 03.         Nach dem Abschicken des Formulars wird an die angegebene Emailadresse eine Bestätigung geschickt.                                                                                                    |
| 2. HORT PRO<br>Eltern-Portal<br>Registrierung<br>Irre E Mail Adresse wiederholen *<br>Itre E-Mail Adresse wiederholen *<br>Itre E-Mail Adresse wiederholen *                                                                                                    | 03.         Nach dem Abschicken des Formulars wird an die angegebene Emailadresse eine Bestätigung geschickt.         Klicken Sie in der Mail auf den Link 'Account                                                                     |

Wählen Sie ein Passwort und tragen Sie Ihre Daten ein.

elesen und bin mit

Ich habe die Datenschutzbesti

hnen einverstander

aktivieren'. Damit wird der Account freigeschaltet. Anschließend können Sie sich normal im Elternportal anmelden.

## Weitere Kinder eintragen

Falls weitere Kinder eingepflegt werden sollen, dann unter dem Punkt '**Meine Kinder**' und auf '**Weiteres Kind hinzufügen**' klicken. Es muss kein extra Account angelegt werden.

| HU     | DRT卅 PRO<br>Eltern-Portal                 |                                                                                        | <b>⊙</b> ⊺ | estkind-2 | 8 |
|--------|-------------------------------------------|----------------------------------------------------------------------------------------|------------|-----------|---|
| 8      | Testkind-2<br>Testkind-2<br>Schulhort 74. | Meine Kinder                                                                           |            | C         |   |
| $\sim$ | Grundschule Gompitz<br>Nachrichten        | Computer Schulhort 74. Grundsschule Gompitz                                            | 6          |           |   |
|        | Abstimmungen                              |                                                                                        |            |           |   |
| Ē      | Termine                                   | Weiteres Kind hinzufügen                                                               |            |           |   |
| 0      | Schulhort 74.<br>Grundschule<br>Gompitz   | Fügen Sie ein weiteres Kind hinzu, Sie benötigen einen Zugangscode von der Einrichtung |            | _         |   |
|        | Meine Kinder                              |                                                                                        |            |           |   |
| ¢      | Einstellungen                             |                                                                                        |            |           |   |
|        |                                           |                                                                                        |            |           |   |

#### Den **Zugangs-Code**, den Sie von uns für ihr Kind erhalten haben eintippen und mit dem Geburtsdatum des Kindes bestätigen.

Unter dem Punkt 'Meine Kinder' finden Sie alle ihre eingefügten Kinder.

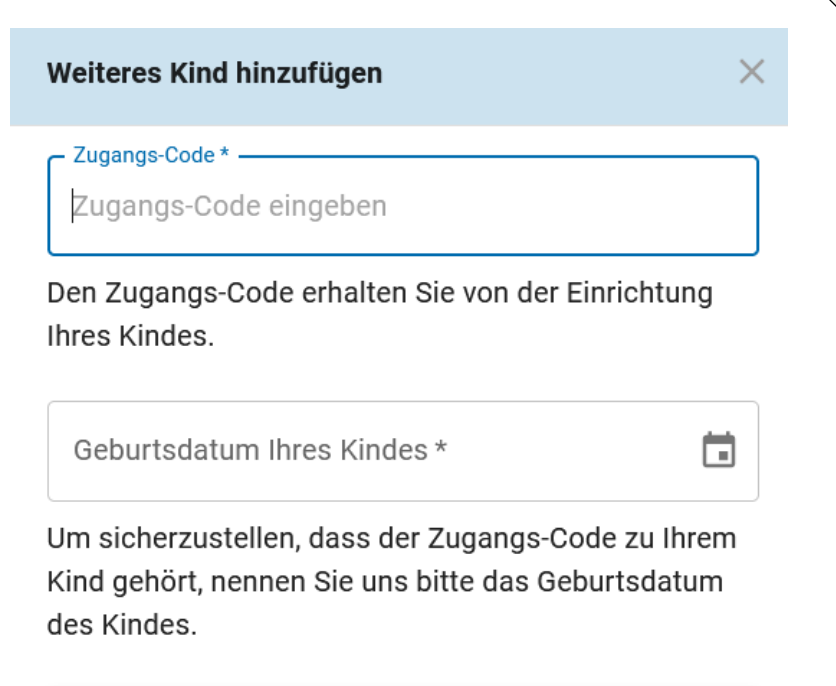

😯 Zugangs-Code überprüfen

## Nachrichten über das Elternportal schicken

Klicken Sie auf '**Nachrichten**' und '**Neue Nachricht**' oder in der mobilen Ansicht (Smartphone) auf das **blau unterlegte Kreuz** unten rechts.

# Nachrichten schreiben

Über '**Sonstiges'** können Sie uns Ihre Anliegen in einer Nachricht mitteilen.

In der mobilen Ansicht haben Sie zudem oben links **drei Striche**, unter denen Sie weitere Informationen finden, u.a. auch das Nachrichtenfeld.

Für die Mitteilung der **Gehzeiten** Ihrer Kinder, haben wir einen **Standard** festgelegt, den Sie unter "**Standard zur Mitteilung von Alleingehern**" finden.

|               | Eltern-Portal                                                                                                    |                                                                                                    |                                                                                                    |                        |                           | <b>U</b>        |   |
|---------------|----------------------------------------------------------------------------------------------------|----------------------------------------------------------------------------------------------------|----------------------------------------------------------------------------------------------------|------------------------|---------------------------|-----------------|---|
| 0             | Testkind-2 Testk<br>2<br>Schulhort 74.                                                                                                    | ind-                                                                                                    | Letzte Nachrichten                                                                                                    | c                      |                           | c               |   |
| M             | Grundschule Gomp                                                                                                    | onz<br>(2)                                                                                                    | Test<br>27.11.2024, 10:38 Lihr<br>Test                                                                                                    | 08                     | Keine Einträge vorhanden. |                 |   |
| 88            | Abstimmungen                                                                                                    | Meh                                                                                                    | F                                                                                                    |                        |                           |                 |   |
| Ē             | Termine                                                                                                    |                                                                                                    |                                                                                                    |                        |                           |                 |   |
| 3             | Anwesenheiten                                                                                                    | 0                                                                                                    | Letzte Anwesenheiten                                                                                                    | G                      | E Kommende Termine        | G               |   |
| 0             | Schulhort 74.<br>Grundschule<br>Gompitz                                                                                                    | 0                                                                                                    | war am 13.01.2025, 10:05 Uhr bis 11:44 Uhr anwe<br>war am 09.01.2025, 11:07 Uhr bis 11:16 Uhr anwe                                                                     | send                   | Keine Einträge vorhanden. |                 |   |
|               | Meine Kinder                                                                                                    | Meh                                                                                                    | f                                                                                                    |                        | Mehr                      |                 | 0 |
| ¢             | Einstellungen                                                                                                    |                                                                                                    |                                                                                                    |                        |                           |                 |   |
| N             | Eltero Portal 1.12.1                                                                                                    | richt                                                                                                    |                                                                                                    |                        |                           |                 | × |
| N<br>1<br>Bi  | eue Nach                                                                                                    | richt<br>Sie?<br>.bmeldung                                                                                                    | 2 Details                                                                                                    |                        |                           | Prüfen und se   | × |
| No<br>1<br>Bi | HORT PRO<br>Eltern Portal 1.32.3<br>eue Nach<br>tte wählen<br>tte wählen<br>si                                                                                                    | richt<br>Sie?<br>bmeldung<br>e möchten Ihr Kind a                                                                                                    | Details     Details     an unserer Einrichtung für einen bestimmten 2                                                                                                  | Zeitraum abmelde       | m.                        | 3 Prüfen und st | × |
| Na<br>1<br>Bi | HORT PRO<br>ElternPortal 1.32.3<br>eue Nach<br>tte wählen<br>⊠ A<br>Si<br>iii A<br>Si                                                                                                    | richt<br>Sie?<br>bmeldung<br>e möchten Ihr Kind :<br>bholerlaubi<br>inden Sie uns eine A                                                                                  | an unserer Einrichtung für einen bestimmten 2<br>115<br>bholberechtigung                                                                                               | Zeitraum abmelde       | m.                        | Prüfen und st   | × |
| N(            | HORT PRO<br>Eltern Portal 1.32.3<br>Euro Nach<br>tte wählen                                                                                                    | richt<br>Sie?<br>.bmeldung<br>e möchten Ihr Kind i<br>.bholerlaubi<br>mden Sie uns eine A<br>rlaubnis All<br>eben Sie uns die Erla                                        | Details     Details     an unserer Einrichtung für einen bestimmten 2 <b>his</b> bholberechtigung <b>eingeher</b> uubnis, Ihr Kind alleine nach Hause zu schicke       | Zeitraum abmelde<br>n. | m.                        | Prüfen und s-   | × |
| N d           | HORT PRO<br>Elemperatul 1.32.1<br>Elemperatul 1.32.1<br>Elem | richt<br>Sie?<br>.bmeldung<br>e möchten Ihr Kind i<br>.bholerlaubi<br>mden Sie uns eine A<br>rlaubnis All<br>eben Sie uns die Erla<br>onstiges<br>illen Sie uns Ihr Anlij | Details     Details     an unserer Einrichtung für einen bestimmten 2     bholberechtigung     eingeher     ubnis, Ihr Kind alleine nach Hause zu schicke     egen mit | zeitraum abmelde<br>n. | n.                        | Prüfen und s    | × |

## NUTZUNG DES ELTERNPORTALS

#### Abholerlaubnis – Dauervollmachten

Abbrechen

Weiter

Bitte übertragen Sie nach der Registrierung die dauerbevollmächtigten, abholberechtigten Personen aus der Hortkarte in das Elternportal:

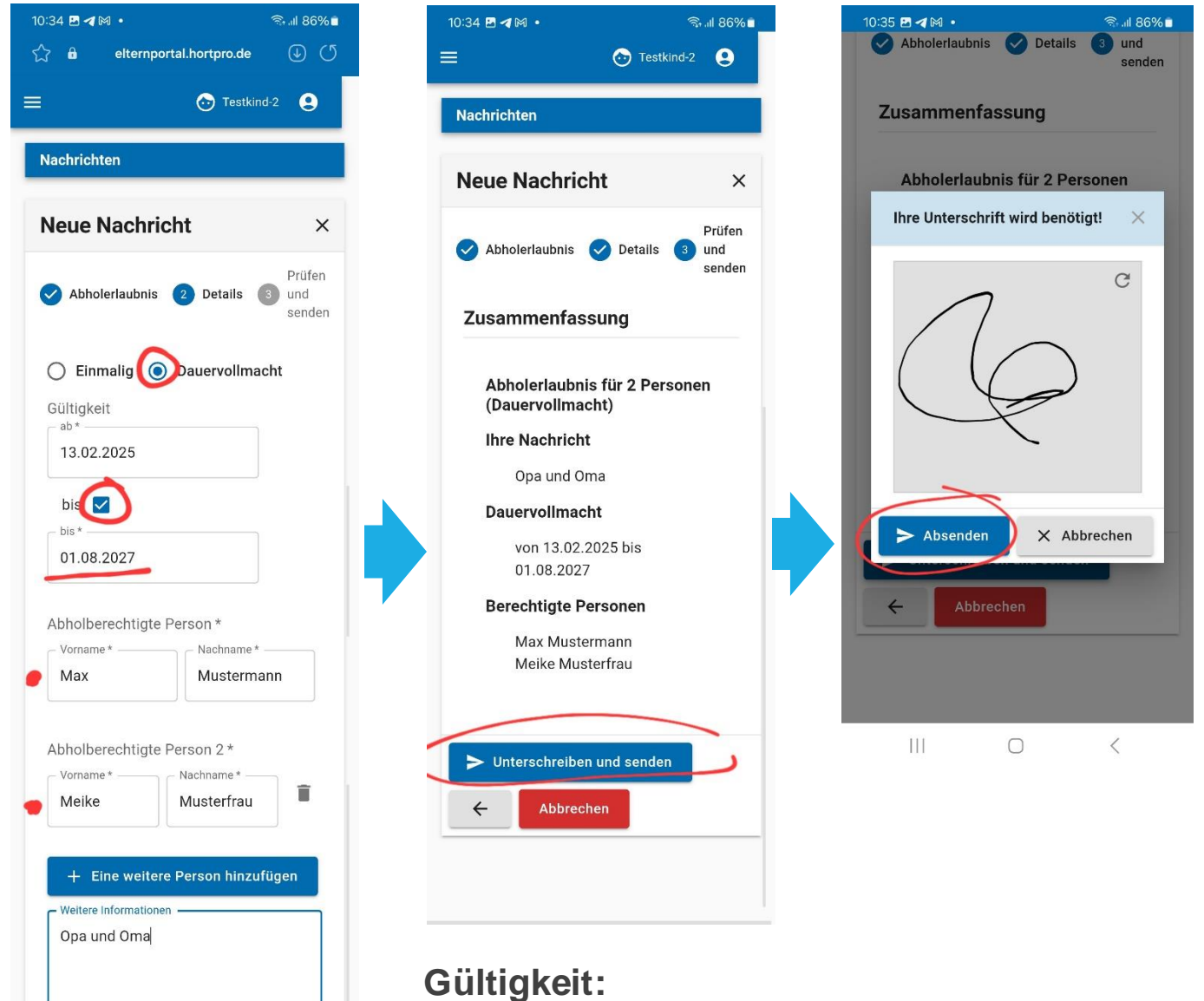

Bitte überprüfen Sie in regelmäßigen Abständen die von Ihnen festgelegte Gültigkeit der Dauervollmachten.

#### Standard zur Mitteilung von Abmeldungen über das Elternportal im Hort der 74. Grundschule

| Ab | me | ldι | ing |
|----|----|-----|-----|
|----|----|-----|-----|

Abmeldung bis spätestens 7:30 Uhr am ersten Fehltag

wenn Sie das Häkchen bei 'bis' setzen, können Sie einen Zeitraum festlegen

Abmeldegrund angeben:

- Krank -> Details zur Krankheit im Nachrichtenfeld ergänzen, insbesondere bei Infektionen, die unter das Infektionsschutzgesetz fallen
- Urlaub -> z.B. in den Ferien
- Sonstiges -> bitte den Grund im Nachrichtenfeld angeben

| yon *                                                                             | von *                                                                                | IDO             |                | Details                    |
|-----------------------------------------------------------------------------------|--------------------------------------------------------------------------------------|-----------------|----------------|----------------------------|
| Abmeldegrund *<br>Sonstiges<br>Bitte teilen Sie uns den Grund der Abmeldung mit * | Abmeldegrund *Sonstiges Bitte teilen Sie uns den Grund der Abmeldung mit *Arzttermin | bis 🗹           | bis*02.04.2025 |                            |
| Bitte teilen Sie uns den Grund der Abmeldung mit *                                | Bitte teilen Sie uns den Grund der Abmeldung mit *                                   |                 |                |                            |
|                                                                                   |                                                                                      | Abmeldung mit * |                |                            |
| Arzttermin                                                                        |                                                                                      |                 | ing<br>bis     | ing<br>bis ★<br>02.04.2025 |

#### Standard zur Mitteilung der Abholung über das Elternportal im Hort der 74. Grundschule

#### Abholung

**Mitteilung der Gehzeiten** bis spätestens **9:00 Uhr** am betreffenden Tag, bestenfalls bis zum Vorabend. (wir müssen die Gehzeiten übertragen und benötigen dafür eine Bearbeitungszeit jeweils am Vormittag)

Da es keine Abhol-Option gibt, übermitteln Sie uns die Zeiten bei Abholung bitte wie folgt:

- unter Neue Nachricht -> Sonstiges
- Betreff: Abholung
- Nachricht: geschätzte Abholzeit (z.B. 15:30 Uhr)

Für eine **Einmalige Abholerlaubnis** (z.B. Kindergeburtstage) gehen Sie **zusätzlich** wie folgt vor:

- Neue Nachricht -> Abholerlaubnis
- Häkchen bei 'Einmalig' -> Daten eintragen -> Absenden

Beispiele beim Vortragen für die gesamte Woche:

| Neue Nachricht                                                                                                    | Neue Nachricht                 |
|----------------------------------------------------------------------------------------------------|--------------------------------|
| Sonstiges                                                                                                    | Sonstiges                      |
| Abholung                                                                                                    | Abholung                       |
| Nachricht *<br>07.04.25 Mo. 13:00<br>08.04.25 Di. 15:00<br>09.04.25 Mi. 14:00<br>10.04.25 Do. zwischen 15:30 und 16:00<br>11.04.25 Fr. 14:30 | KW 14 zwischen 15.30 und 16.00 |
| Zurück Abbrechen                                                                                                    | Zurück Abbrechen               |

## Standard zur Mitteilung von Alleingehern über das Elternportal im Hort der 74. Grundschule

## Erlaubnis Alleingeher – Einmalig

| Mitteilung der Gehzeiten bis spätestens<br>9:00 lbr am betreffenden Tag, bestenfalls                                                                                     | Neue Nachricht                  |
|----------------------------------------------------------------------------------------------------|---------------------------------|
| bis zum Vorabend.<br>(wir müssen die Gehzeiten übertragen und                                                                                                    | Control Erlaubnis Alleingeher   |
| benötigen dafür eine Bearbeitungszeit<br>jeweils am Vormittag)                                                                                                    | Einmalig O Dauererlaubnis Datum |
| <ul> <li>Option Einmalig -&gt; Datum eingeben -&gt;</li> </ul>                                                                                                    | am*<br>03.04.2025               |
| • entweder <u>feste Uhrzeit</u> z.B.:                                                                                                    |                                 |
| oder <u>Zeitraum</u> z.B.:                                                                                                    | Uhrzeit entscheidet selbst      |
| <u>ab</u> 13:00 Uhr <u>bis spätestens</u><br>15:00 Uhr                                                                                                    | um - 15:30 🕓                    |
| (die Optionen 'um' und 'ab '                                                                                                    |                                 |
| wählen Sie im Feld vor der<br>Uhrzeit (siehe Bild links)                                                                                                    | 🔲 Fährt mit dem Bus 🗖           |
| <ul> <li>Häkchen bei 'entscheidet selbst'         <ul> <li>Kind darf ab Schulschluss bis<br/>zum Hortschluss selbst<br/>entscheiden, wann es geht</li> </ul> </li> </ul> | Weitere Informationen           |
| <ul> <li>optional Häkchen bei 'Fährt mit dem<br/>Bus'</li> </ul>                                                                                                    | Zurück Abbrechen                |

#### Standard zur Mitteilung von Alleingehern über das Elternportal im Hort der 74. Grundschule

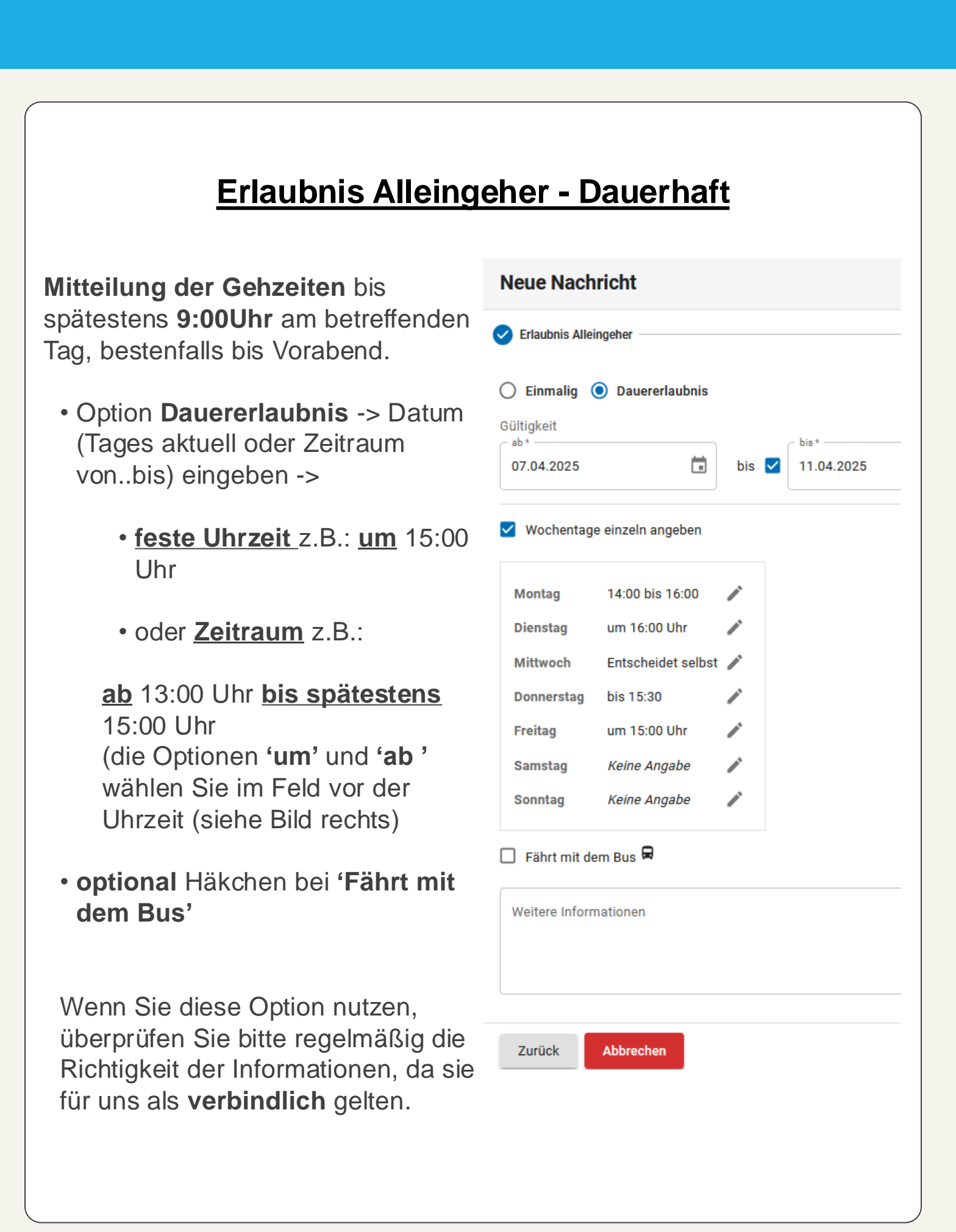